## **Resize Images for DIGITAL IMAGE Competitions**

## To resize an image in Photoshop

- 1. Choose Image > Image Size.
- 2. CSPC competition images should be no more than 1920 pixels on the longest side, and 1080 pixels on the shorter side, e.g. a square crop image would be 1080 pixels on each side.
- 3. Select *Resample* to change the number of pixels in the image. This changes the image size.
- 4. Click OK.

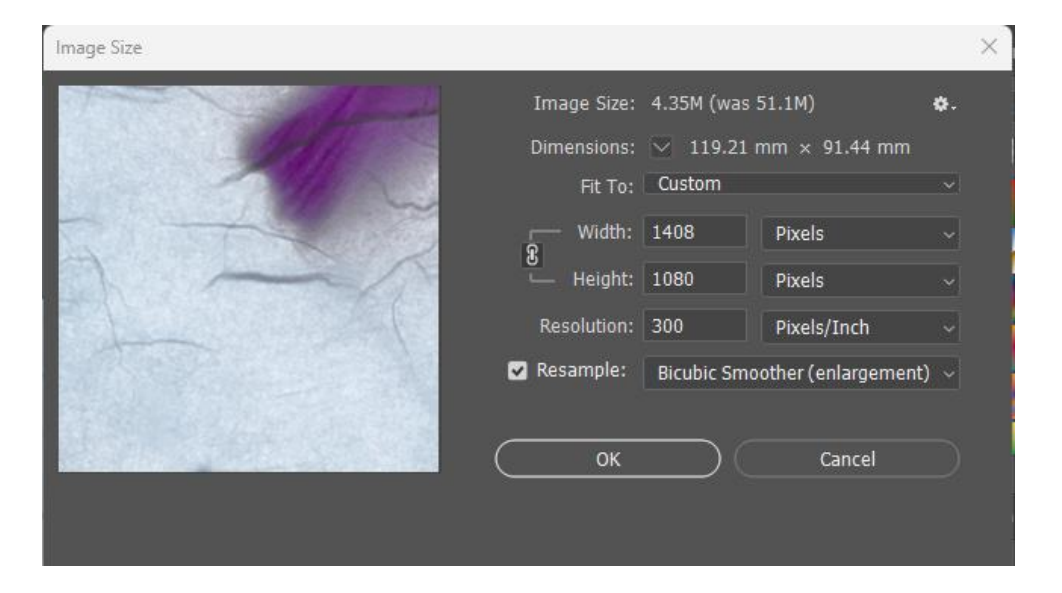

## To change image resolution

- 1. Choose **Image > Image Size**. Resolution in this dialog box means the number of image pixels that will be assigned to each inch when the image is printed.
- 2. Leave width and height set to inches or centimetres for printing.
- 3. Deselect *Resample* to preserve the original number of image pixels.
- 4. In the *Resolution* field, set the number of pixels per inch to 300 for printing to a typical desktop inkjet printer. This changes the number of inches in the width and height fields.
- 5. Click OK

## To resize an image in Lightroom Classic

Resizing Image: Long Edge and Short Edge

With this feature, you can choose to edit **either** the long or short edge of your image, and Lightroom will automatically adjust the remaining dimensions for you. This is extremely handy if you are editing a photo for competitions that require a specific pixel measurement on one edge of the image.

- 1. File > Export
- 2. Check Resize to Fit
- 3. Select either Long Edge or Short Edge
- 4. CSPC competition images should be no more than 1920 pixels on the longest side, and 1080 pixels on the shorter side, e.g. a square crop image would be 1080 pixels on each side.

| reset:                                                                                           | Export One File                                                                                                    |
|--------------------------------------------------------------------------------------------------|----------------------------------------------------------------------------------------------------|
| <ul> <li>Lightroom Presets</li> <li>DxO</li> <li>Nik Collection</li> <li>User Presets</li> </ul> | Image: Custom Name       Image: Custom Name         Custom Text:       People's Choice Award         Example:       People's Choice Award.jpg         Extensions:       Lowercase |
|                                                                                                  | ▶ Video                                                                                                    |
|                                                                                                  | ▼ File Settings                                                                                                    |
|                                                                                                  | Image Format: JPEG V Quality: 60                                                                                                    |
|                                                                                                  | Color Space: sRGB $\checkmark$ Limit File Size To: 100 K                                                                                                    |
|                                                                                                  | ▼ Image Sizing                                                                                                    |
|                                                                                                  | Resize to Fit: Long Edge                                                                                                    |
|                                                                                                  | 1920 pixels V Resolution: 300 pixels per inch V                                                                                                    |
| Add Remove                                                                                       | Output Sharpening     Sharpening Standard, Glossy Paper                                                                                                    |